## How to use WPR?

## **Steps:**

1. Open the Legatax website:

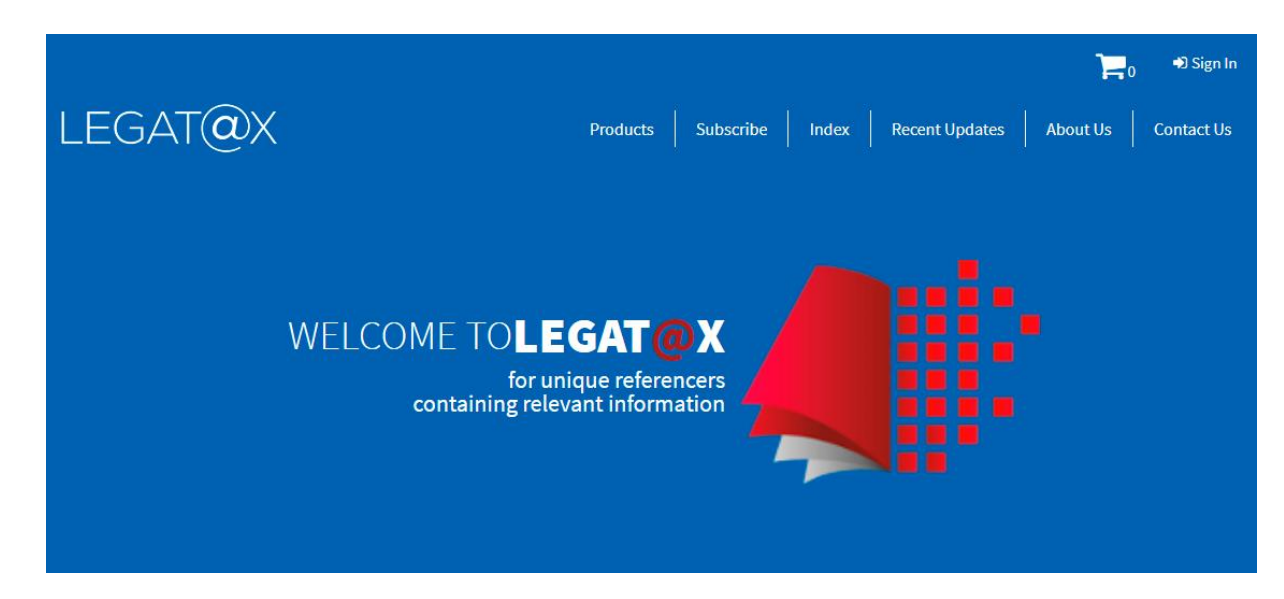

2. Sign in with user id and password:

|                         |               |               |       |                | i i      | 0 € Sign In |
|-------------------------|---------------|---------------|-------|----------------|----------|-------------|
| LEGAT@X                 | Products      | Subscribe     | Index | Recent Updates | About Us | Contact Us  |
|                         | MY #          | ACCOUNT       |       |                |          |             |
|                         |               | Login         |       |                |          |             |
| User ID *               |               |               |       |                |          |             |
| lalit.sharma@legatax.in |               |               |       |                |          |             |
| Password *              |               |               |       |                |          |             |
|                         |               |               |       |                |          |             |
|                         |               | Log in        |       |                |          |             |
|                         |               | emember me    |       |                |          |             |
|                         | <u>Lost y</u> | our password? |       |                |          |             |

3. Select the product WPR:

| LEGAT@X                    | Products Subscribe Index Recent Updates About Us Contact Us                                                                                                    |  |  |  |
|----------------------------|----------------------------------------------------------------------------------------------------|--|--|--|
|                            | MY ACCOUNT                                                                                                    |  |  |  |
| Dashboard                  | Hello <b>Lalit Sharma</b> (not <b>Lalit Sharma</b> ? Log out)<br>From your account dashboard you can view your recent orders, manage your shipping and billing addresses, and |  |  |  |
| Orders                     | edit your password and account details.                                                                                                    |  |  |  |
| Subscriptions<br>Downloads | Charitable Institutions Referencer                                                                                                    |  |  |  |
| Addresses                  | Words & Phrases Referencer                                                                                                    |  |  |  |
| Account details            | Foreign Contribution Regulation Act Referencer                                                                                                    |  |  |  |
| Subscription User          |                                                                                                    |  |  |  |
| Logout                     |                                                                                                    |  |  |  |

4. WPR home page will appear as follows:

| LEGAT | @X                  |                              | A- A A+ | 🛓 My Account 🗸 |
|-------|---------------------|------------------------------|---------|----------------|
|       | ١                   | Words & Phrases Referencer   |         |                |
|       |                     | Search                       |         |                |
| -     | Q Enter Word/Phrase |                              |         |                |
|       |                     | ● Title Search ○ Text Search |         |                |
|       |                     | Search                       |         |                |

5. Type the word / phrase you desired in 'Enter text here' and click on 'Search' button.

e.g.: person

Type the word 'person' in 'Enter text here' and click on 'Search' button. The following screen containing all the words / phrases with 'person' will appear:

| LEGAT              | @X               |                              | A- A A+          | 🛓 My Account 🗸  |
|--------------------|------------------|------------------------------|------------------|-----------------|
|                    |                  | Words & Phrases Referencer   |                  |                 |
|                    |                  | Search                       |                  |                 |
|                    | Q person         |                              |                  |                 |
|                    |                  | ● Title Search ○ Text Search |                  |                 |
|                    |                  | Search                       |                  |                 |
|                    |                  |                              | 10               | Record Per page |
| Person             |                  |                              |                  |                 |
| Personal hearing   | ]                |                              |                  |                 |
| Personal interest  | t                |                              |                  |                 |
| Personal estate,   | assets, property |                              |                  |                 |
| Personal action;   | Actions personal |                              |                  |                 |
| Person with disa   | bility           |                              |                  |                 |
| Personal service   | corporation      |                              |                  |                 |
| Personation; Fal   | se personation   |                              |                  |                 |
| Personifying acc   | counts           |                              |                  |                 |
| Showing 1 to 10 of | f 135 entries    |                              | Previous 1 2 3 4 | 5 14 Next       |

6. Go through the words / phrases and identify your relevant word / phrase. Once you have identified your relevant word / phrase, click on it. In the above case, very first entry is relevant. After clicking the entry, following screen will appear:

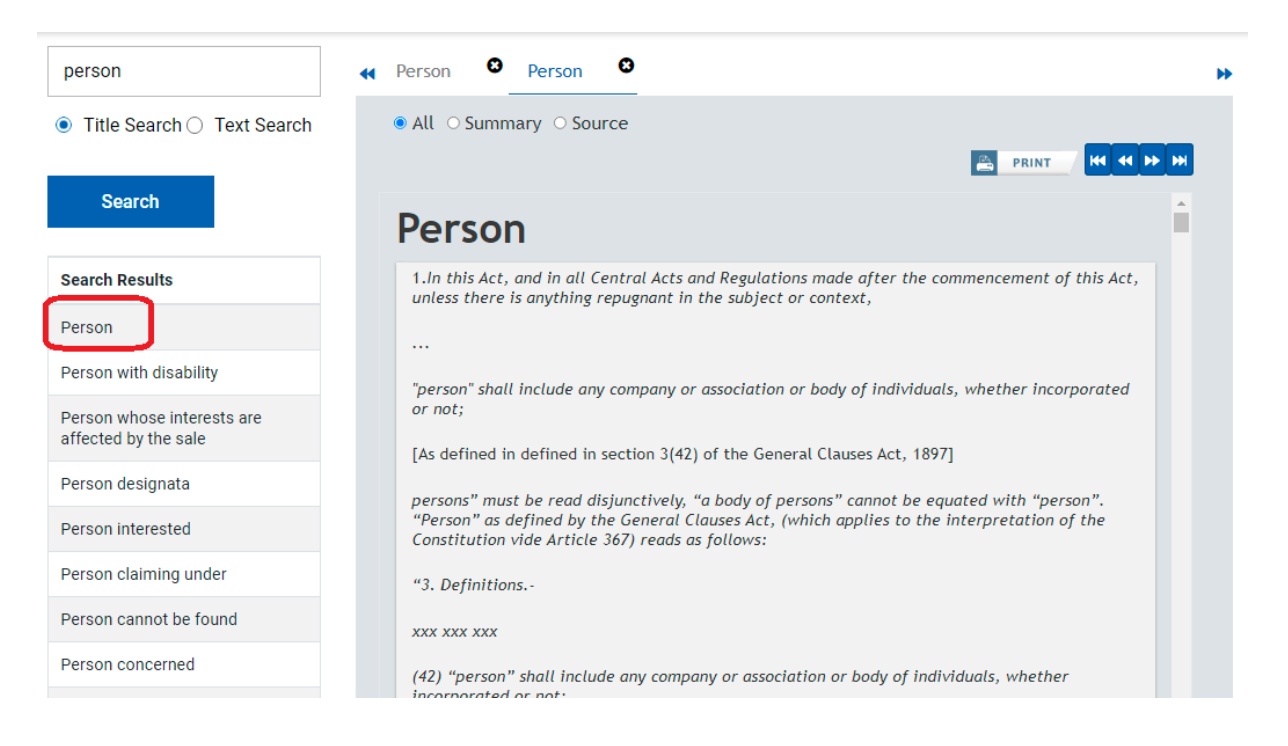